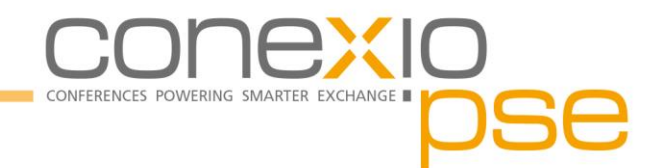

# Anleitung zur Abgabe von Abstracts

**26.** Internationales Anwenderforum Kleinwasserkraftwerke 28.-29. September 2023 | Rosenheim, Deutschland

## A. Zugang zum System

Gehen Sie auf https://review.conexio-pse.de/.

### **B.** Registrierung

- 1. Wählen Sie im Review-System den Punkt "Registrierung".
- 2. Legen Sie Ihren **Benutzernamen** und ein **Passwort** fest und geben Sie Ihre persönlichen Daten sorgfältig ein. Bei Bedarf können Sie unter dem Punkt "**Profil aktualisieren**" Ihre persönlichen Daten später ändern (z.B. bei Änderung des Firmennamens, der Telefonnummer etc.).
- 3. Von nun an können Sie sich jederzeit im Review-System mit Ihrem Benutzernamen und Passwort unter "Login" anmelden. Mit Ihrem Login können Sie Abstracts und Manuskripte für alle Conexio-PSE-Veranstaltungen und Folgeveranstaltungen hoch laden, ohne sich erneut registrieren zu müssen.

### C. Abgabe Ihres Abstracts

- 1. Bitte loggen Sie sich ins System mit Ihrem Benutzernamen und Passwort ein und klicken Sie in der linken Spalte unter "Call for Papers" auf "**Einreichung hinzufügen**".
- Wählen Sie die Veranstaltung aus, in diesem Fall "26. Internationales Anwenderforum Kleinwasserkraftwerke 2023".
  Klicken Sie auf "weiter zur Themenauswahl" und wählen Sie hier den Themenschwerpunkt, unter dem Ihr Abstract einzuordnen ist, aus.
- 3. Lesen Sie die Teilnahmebedingungen sorgfältig durch und bestätigen Sie diese (durch Häkchen setzen). Klicken Sie nun auf "weiter zur Eingabe der Einreichung".
- 4. Tragen Sie hier den Titel Ihres Abstracts ein und laden Sie die unverschlüsselte, nicht komprimierte und nicht seitennummerierte max. 3-seitige PDF-Datei unter "Kurzversion" hoch, wählen Sie Ihre gewünschte Präsentationsform (Vortrag, Poster, keine Angabe), setzen Sie ein Häkchen, wenn Sie eine Mail-Benachrichtigung wünschen und schließen Sie den Vorgang durch Klicken auf den Button "Eingaben prüfen" ab. Klicken Sie zum Abschluss auf "jetzt Einreichung hinzufügen" und loggen Sie sich wieder aus.
- 5. Falls Sie **spätere Änderungen** vornehmen möchten, loggen Sie sich bitte wieder mit Ihren Zugangsdaten ein. Sie sehen dann gleich auf der ersten Seite eine Übersicht Ihrer bereits hochgeladenen Unterlagen. Mit Klick auf das Stift-Symbol links daneben gelangen Sie zur entsprechenden Maske und können die Daten bearbeiten.

#### Ihre Ansprechpartnerin Maria Hemming +49 (0) 761 7699 1822 hemming@conexio-pse.de